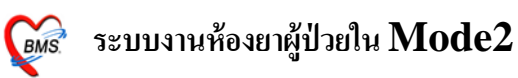

### ระบบงานห้องยาผู้ป่วยใน Mod2

ใส่ User และ password และ คลิก ตกลง เพื่อเข้าสู่ระบบ ดังรูป

| ยินดีต้อนรับเข้าสู่ระบบ HOSxP                                                                                                    | 9040                                                                                                    |
|----------------------------------------------------------------------------------------------------|----------------------------------------------------------------------------------------------------|
| Enterprise hospital information system<br>File Version : 3.53.7.20                                                                                                    | 415tockvidec                                                                                                    |
| ห<br>R<br>R<br>R<br>R<br>R<br>R<br>R<br>R<br>R<br>R<br>R<br>R<br>R<br>R<br>R<br>R<br>R<br>R<br>R                                                                                                    | $\frac{1}{\sum_{\substack{i=1,\dots,n\\j\in I}}^{m} \frac{g_i m}{R^{d_i}}}$                                                                         |
| รับต์ก็สหรับ เร้าสู่ระบบ<br>Login bms<br>Password ●●●●●                                                                                                    | X A A A A A A A A A A A A A A A A A A A                                                                                                    |
| A Print Print Logn                                                                                                    | $\mathbf{X}^{\mathbf{r}} = \mathbf{A}^{\mathbf{r}} \mathbf{A}^{\mathbf{r}} \mathbf{A}^{\mathbf{r}} \mathbf{B}^{\mathbf{r}} \mathbf{B}^{\mathbf{r}}$ |
| E C C C F F C C C F F C C C F F C C C F F C C C F F C C C F F C C C F C C F C C C F C C C C F C C C C C C C C C C C C C C C C C C C C                                                                                                    | X <sup>1</sup> X<br>X <sup>1</sup> X<br>A                                                                                                    |
| PC Model : Pentium III Katmai (0.25 nm) 2,600 MHz.<br>IP Address : 172.15.70.7<br>Operating System : Windows NT 5.01.2600 Service Pack 3 Physical Memory 2,012 Mb.<br>Station Name : WJ001<br>SCRCER RGF Copen Copy Right 1999 - 2008 Bangkok Medical Software Co.,Ltd. |                                                                                                    |

## ต่อมาก็จะเป็นหน้าจอที่จะให้เลือก แผนกที่จะเข้าใช้งาน โดยมีรายละเอียด ดังนี้

| เครื่องคอมพิวเ | เดอร์ยังไม่ได้ระบุแผนก กรุณาเลือกแผน | เก   |
|----------------|--------------------------------------|------|
| แผนกที่ทำงา    | น ห้องยาใน                           | -    |
| ชื่อเครื่อง    | WJ001                                | _    |
| 2              | ประเภทเวลาทำงาน                      |      |
|                | 回 ในเวลา                             |      |
|                | () vicei 222                         |      |
|                |                                      |      |
|                | © Part time                          |      |
|                |                                      |      |
| 🕜 ช่วยเหลือ    | 3                                    | ตกลง |

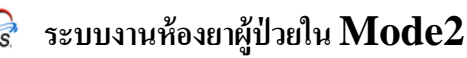

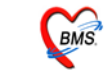

1.1 แผนกที่เริ่มทำงาน โดยจะให้เลือกเป็น ห้องยาใน

1.2 เป็นส่วนของประเภทการทำงาน โดยจะแบ่งเป็น

- 1.2.1 ในเวลา หมายถึงในเวลาทำงานปกติ
- 1.2.2 นอกเวลา หมายถึง นอกเวลาทำงาน
- 1.2.3 Part time หมายถึง ผู้คนอื่น ที่ไม่อยู่สังกัดในหน่วยงานแล้วทำเวร
   1.3 คลิก ตกลงเพื่อเข้าสู่โปรแกรม

ต่อมาก็จะเจอหน้าจอ Tips and Tricks ดังรูป

| Tips and | d Tricks X                                                                                                    |
|----------|----------------------------------------------------------------------------------------------------|
| <b></b>  | คุณรู้หรือไม่                                                                                                    |
|          | HOSxP มีระบบตรวจสอบการแพ้ยา และ Drug<br>Interaction ของยาที่สั่งจ่ายได้ โดยอัตโนมัติ , ถ้า<br>กำหนดไว้ในฐานข้อมูลการแพ้ยา และ ฐานข้อมูล |
|          | Drug Interaction<br>คลิก ปิด                                                                                                    |
| Show T   | ips on StartUp ถัดไป ปิด                                                                                                    |

เป็นวิธีการใช้งานโปรแกรมแบบย่อครับ สามารถ คลิคดูรายละเอียคได้โดยการ คลิก ถัดไป แต่ถ้าหากไม่ต้องการที่จะดูแล้วก็สามารถ คลิก ปุ่มปิด ได้ครับ

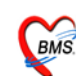

่ ระบบงานห้องยาผู้ป่วยใน Mode2

ต่อมาก็จะเจอหน้าจอของ กระดานข่าว ดังรูป

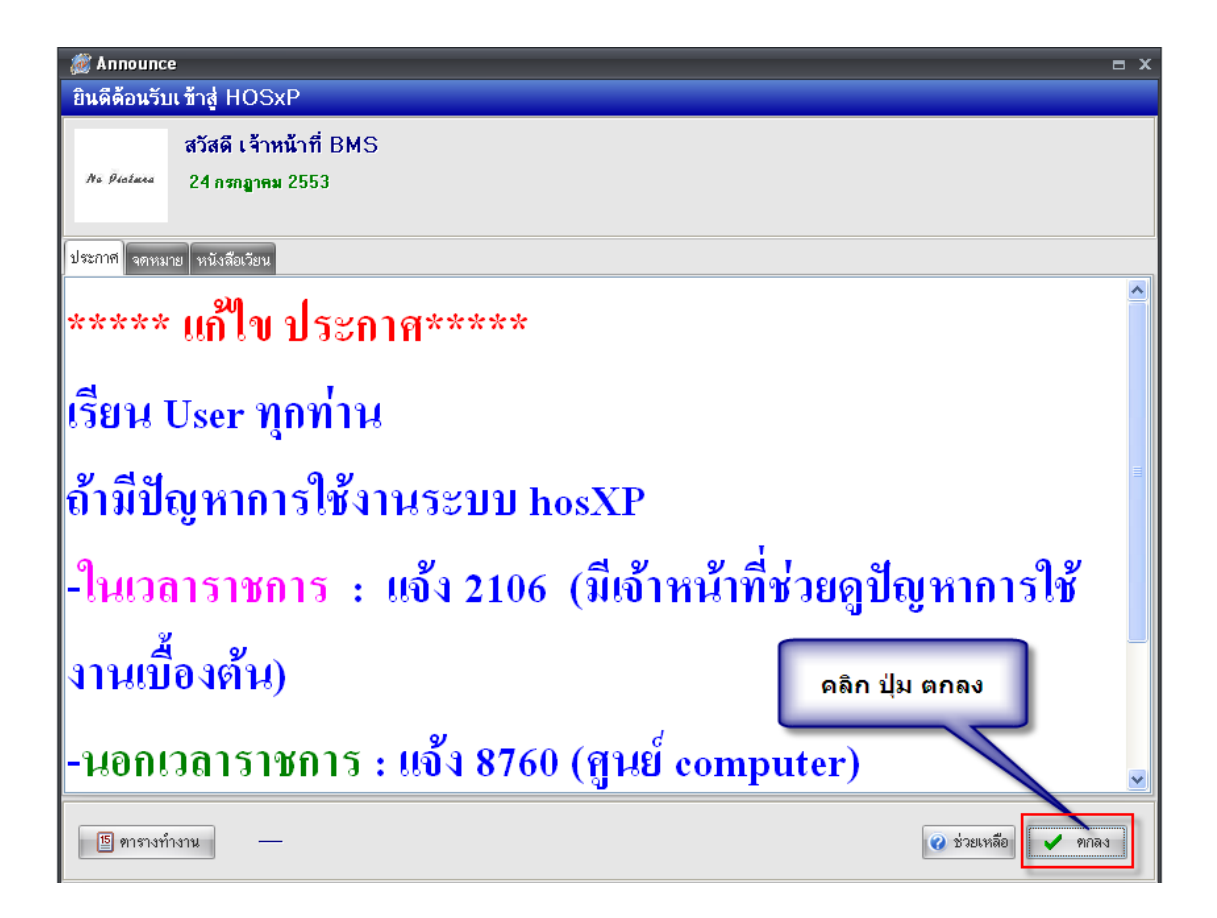

เป็นหน้าต่างที่จะมีเอาไว้สื่อสารกับ User โดยจะมีผู้ดูแลระบบ เป็นผู้บันทึก รายละเอียดเข้าไป

## วิธีเข้าใช้งานระบบ ห้องจ่ายยาใน Mode2 ดังรูป

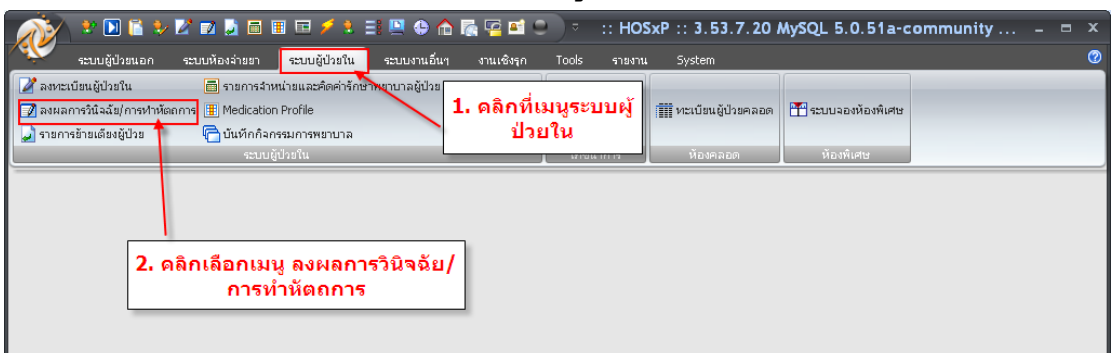

ขั้นตอนมีดังนี้

- 1. คลิกที่ระบบผู้ป่วยใน
- 2. คลิกเลือก ลงผลการวินิจฉัย / การทำหัตุถการ

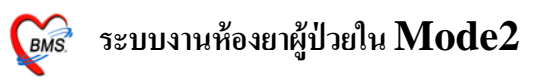

| - A A A A A A A A A A A A A A A A A A A     | J 🖬 🗉 📼                    | 🥖 🐮 📑 🛄           | 🕀 🏠 🖾 🖻         | . <u></u>            |                                 |                                                         | และ รายการทำหัดถกา                 | - :: HOS     |                                         | x   |
|---------------------------------------------|----------------------------|-------------------|-----------------|----------------------|---------------------------------|---------------------------------------------------------|------------------------------------|--------------|-----------------------------------------|-----|
| ແລະ ເປັນ ເປັນ ເປັນ ເປັນ ເປັນ ເປັນ ເປັນ ເປັນ | สว่ายยาว สะบาย             | เข้าใจยใน อาก     | แรงเอ็มส ส      |                      | শ                               | am                                                      |                                    | 0            |                                         |     |
| : Ward สัมขอรรมหกัง                         | แสดงนั้งหมด                |                   |                 | 3.1                  | เลอก A                          | AN j                                                    |                                    |              |                                         |     |
| Vish Made a sugar sugar                     | denik Mara Mar             |                   |                 | _                    |                                 |                                                         |                                    |              |                                         | _   |
| Viet Mode V แหลงรายกา จยก A                 | <pre>Admit บลลุบน ระ</pre> | ะปลมะ             |                 | T.                   |                                 | <ul> <li>ระบุแพทย Admir</li> </ul>                      | L I                                |              |                                         |     |
| รายชื่อ ป่วยใน ข้อมูลทั่วไป การ             | รค การทำหัตล               | การ ประวัติการรัช | ปเวชภัณฑ์ Docum | nei <sup>1</sup> Las | ะหาการ                          |                                                         | /                                  |              |                                         | _   |
| สำ C F FT F. AN                             |                            | วันที่รับ         | เวล ชื่อผู้ป่วย | ลาย                  | เตียง                           | 392 II                                                  | u Diagnosis 🤅                      | h ค. D. R.W. | ร ชำ.                                   |     |
| 1 p 🖸 🔊 530002372                           |                            | 24/01/53          | 12:00           | 26                   |                                 | ı.                                                      |                                    | - 0 18 0.00  | 0                                       | 0   |
| 2 2 30002526                                |                            | 25/01/53          | 12:00           | 20                   | ศัลยก                           | ร เกิดกดา                                               | 」ํํๅํํ่ -กลั/ ผิดปก-               | - 0 18 0.00  | 0                                       | 0   |
| 3 530013639                                 | 1                          | <b>√</b> €/05/53  | 04:57           | 34                   | ศัลยก                           | J. 861011114                                            | °° <b>°</b> nn <del>g</del>  ese:- | - 18 73 0.00 | 18                                      | 0   |
|                                             |                            |                   | !               |                      |                                 |                                                         |                                    | - 42.64      | U                                       | 0   |
| 51 5300149                                  | ว เลือเ                    | D Ward            | ที่ผ้าไาะ       | เอย่                 | 511                             | <b>ຫາ</b> ມສ <del>ີ</del> ทธิ                           |                                    | - 0.61 0.00  | 0                                       | U   |
|                                             | 2. 86101                   | i waiu            | пåпас           | μΟŰ                  |                                 |                                                         |                                    | - 6,157      | 0                                       | 0   |
|                                             |                            |                   |                 |                      |                                 |                                                         |                                    | - 12 51      | 0                                       | 0   |
|                                             | 0251427                    | 10/00/53          | 14.90           | 00                   | 201110 1989                     | UC ผู้สูงอานพ.ก                                         | 12W.37                             | - 5,143      | 0                                       | 0   |
| 4                                           | 0400                       | 21/06/53          | 11.20           | E0                   | ทางอาก<br>สัตระห                | UC Month Weg a                                          |                                    |              |                                         | ×   |
| 4. เลอกการ                                  | 1420                       | 21/06/53          | 11.23           | 00                   | PINER                           | UC gwiris ww.s                                          | ( _ A                              | <i>6</i> .   |                                         |     |
|                                             | 74021                      | 20/00/53          | 13.42           | 90                   | อ.เมิ่ง<br>อ.เมิ่ง              | OC gwrris wyg.:                                         | 🛛 6. เลอกแท                        | งทยททา       |                                         |     |
| แสว เมว ว เป็ม                              | 9021                       | 20/00/53          | 14:25           | 20                   | ทเดยก<br>สัวหร สอง7406          | LICUSCOM MATE                                           |                                    |              |                                         |     |
| แสดงผลคนเข                                  | 2001                       | 01/07/53          | 21.92           | 50                   | ศักยา คญ7 400<br>สักษะ สถา 7409 | า.พม จะกษณอบบ                                           |                                    | ղջ           |                                         |     |
| l                                           | 10120                      | 04/07/53          | 15:00           | 50                   | ศตยา คญา 400<br>สัวพ            | บระกามสงพม พพ.1                                         | 🛛 การี Admi                        | t คน เข      |                                         |     |
|                                             | 607979                     | 12/07/53          | 11.95           | 00                   | ทาดอก<br>สัวนะ 11112            | ม เรอง มีมอง<br>มายายายายายายายายายายายายายายายายายายาย |                                    |              |                                         |     |
| 17                                          | 0613641                    | 15/07/53          | 10:32           | 22                   | ทดอก มากา 2<br>ด้วยเ            | UC ผู้พการ นพ.ร                                         | R.                                 |              |                                         |     |
| 18 C Op 530013317                           | 1177180                    | 16/07/53          | 12:02           | 22                   | กาศอก<br>สัวยุร B1117           | 00 8840 MKBX                                            | anal 2                             | 9112         | a.                                      | 0   |
| 19 III On N 10 530020034                    | 1176371                    | 10/07/53          | 14.40           | 40                   | สาย                             |                                                         | wn. •                              | - 75 12      | 0                                       | ů l |
| 20 TO DO 10 530020043                       | 038                        |                   |                 |                      |                                 |                                                         |                                    | - 1111       | 0                                       | 0   |
| 21 III On 1 1 5300201148                    | 117                        | 1 1320            | มีปละเม         | 200                  |                                 | D                                                       |                                    | - 19 11      | 0                                       | 0   |
| 22 III Op 1 () 530020177                    | 117                        | /. เตยท           | វ៉ាា            | ព រា                 | เผม่ท                           | Drug                                                    |                                    | - 7110       | 71                                      | 0   |
| 23 III Op 1 () 530020111                    | 109                        |                   | •               |                      | •                               |                                                         |                                    | - 5110       | 51                                      | 0   |
|                                             |                            |                   | _               |                      |                                 |                                                         |                                    | 3,10         | - , , , , , , , , , , , , , , , , , , , | × × |
|                                             |                            | / _               |                 |                      |                                 | CID                                                     |                                    |              |                                         |     |
| Lab [E6] X-Bay [E7] Drug                    | n Profile (F8)             | Discharge (E9)    |                 | VT                   |                                 | ต้มหา HN                                                |                                    |              |                                         |     |
|                                             | ar ionis [r o] [           | procried de [r o  |                 |                      |                                 |                                                         |                                    |              |                                         |     |
| NHSO NHSO-OFL แผน                           | หารรักษา Doc               | ument EHR         | ยืนยันห้องว่าง  | Auto It              | em สิ่งยา                       | AN                                                      |                                    | 💟 At         | uto wid                                 | lth |

3. จะแสดงหน้ำรายการผลการวินิจฉัยและรายการทำหัตถการ

3.1 Ward คือให้เลือกแผนกว่าต้องการดูข้อมูลของแผนกไหน โดยคลิกที่ลูกศรซิ้ลง แล้ว เลือก หรือถ้าต้องการดูทั้งหมด ให้คลิกที่ปุ่ม แสดงทั้งหมด

- 3.2 ช่อง AN เลือกเลขที่ AN ของคนใช้
- 3.3 View Mode คือแสดงรายการคนไข้ว่าต้องการให้แสดงแบบไหน
- 3.4 สามารถระบุสิทธิได้โดยคลิกที่ลูกศรชี้ลงแล้วเลือกสิทธิ
- 3.5 ระบุแพทย์ใค้โดยคลิกที่ลูกศรชี้ลงแล้วเลือกชื่อแพทย์
- 3.6 เมื่อต้องการสั่งยาให้คนไข้ ให้เลือกชื่อผู้ป่วย แล้วคลิกที่ Drug Profile หรือกด F8

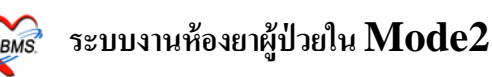

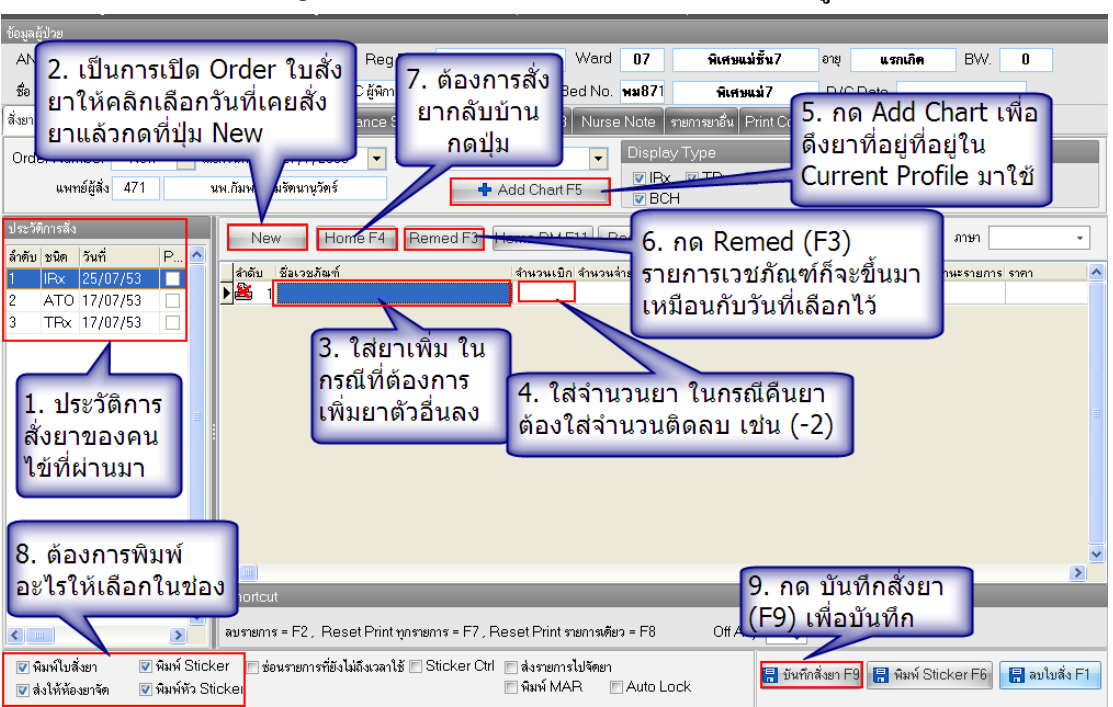

4. เมื่อกลิกที่ Drug Profile แล้วจะแสคงหน้าจอนี้ขึ้นมา ดังรูป

 ประวัติการสั่ง คือ ประวัติการสั่งยาของคนใช้ สามารถคลิกเพื่อดูข้อมูลยา ย้อนหลังของคนใช้ได้

2 New คือ การเปิดใบสั่งยาใหม่ตามวันที่ต้องการเปิดโดยกำหนดได้จากวันที่

3 ชื่อเวชภัณฑ์ คือชื่อยาที่ User ต้องการจะสั่งให้กับคนไข้

4 จำนวนเบิก คือ การใส่จำนวนที่ต้องการจ่ายให้กับคนไข้ แต่ในกรณีที่ต้องการ คืนยาให้ใส่จำนวนติดลบ

5 Add Chart คือ การคึง Profile ยาของคนไข้มาใช้

6 Remed คือ การถึงยาเก่ากลับมาใช้

7 Home คือ การสั่งยากลับบ้านให้กัลป์คนใข้

8 เป็นการกำหนดว่าจะพิมพ์อะไรบ้าง เช่น พิมพ์ใบสั่งยา พิมพ์ Sticker เป็นต้น

9. บันทึกสั่งยา คือ การบันทึกรายการทั้งหมด

10. ต้องการสั่งยาเพิ่มสามารถพิมพ์เพิ่มลงไปได้ หรือต้องการลบยาออก ให้คลิก เลือกยาที่ต้องการลบ จากนั้นกดปุ่ม Ctrl+Del แล้วทำการยืนยันการลบ ยาที่ต้องการลบ กี จะลบออกจากรายการ

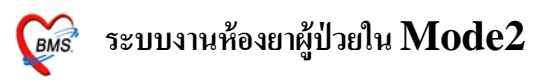

| AN 52        | ทำ        | งานอยู่ที         | ាំឆេជូ  | 6          | Reg Da      | te 21   | 6 <b>ดุ</b> ลาคม 2552 | Ward    | 01           | ตู้ป่วยใน               | อายุ        | 23 ปี 27 วัน | BW.       | 61    |
|--------------|-----------|-------------------|---------|------------|-------------|---------|-----------------------|---------|--------------|-------------------------|-------------|--------------|-----------|-------|
| 80           | รา        | ยการยา            | าดีน    | 25-2       | 5-บิตรทองมี | า.อสม.  | 25                    | Bed No. | <b>%</b> 11U | สามัญชาย                | D/C         | Date         |           |       |
| າຍາ   Curren |           | ALOUT A LOW       | Tione   | Fire       | nance She   | ะเ ราย  | การยาคน สิง LA        | B Nurse | Note         | รายการยาอื่น   Print Co | ontrol   DF |              |           |       |
|              |           |                   |         |            |             |         |                       |         |              |                         |             |              |           |       |
| )rag a colur | nn header | here to ara       | up by t | nat column |             |         |                       |         |              |                         |             |              |           |       |
| วันที่       | เวลา      | -<br>เลขที่ใบสิ่ง | ชนิด    | ผู้บันทึก  | Lock        | จัดรายก | ชื่อรายการ            |         |              | ความแรง                 | จำนวน       | หน่วย        | มูลค่าคืน |       |
| 13/7/2553    | 13:18:27  | 5220              | ATO     |            |             |         |                       |         |              |                         |             |              | -         |       |
| 14/7/2553    | 13:18:27  | 5221              | ATO     |            |             |         |                       |         |              |                         |             |              |           |       |
| 15/7/2553    | 13:18:27  | 5222              | ATO     |            |             |         |                       |         |              |                         |             |              |           |       |
| 16/7/2553    | 13:18:27  | 5223              | ATO     |            |             |         |                       |         |              |                         |             |              |           |       |
| 17/7/2553    | 13:18:27  | 5224              | ATO     |            |             |         |                       |         |              |                         |             |              |           |       |
| 18/7/2553    | 13:18:27  | 5225              | ATO     |            |             |         |                       |         |              |                         |             |              |           |       |
| 19/7/2553    | 13:18:27  | 5226              | ATO     |            |             |         |                       |         |              |                         |             |              |           |       |
| 20/7/2553    | 13:18:27  | 5227              | ATO     |            |             |         |                       |         |              |                         |             |              |           |       |
| 21/7/2553    | 13:18:27  | 5228              | ATO     | _          |             |         |                       |         |              |                         |             |              |           |       |
| 22/7/2553    | 13:18:27  | 5229              | ATO     |            |             |         |                       |         |              |                         |             |              |           |       |
| 23/7/2553    | 13:18:27  | 5230              | ATO     |            |             | a       |                       |         |              |                         |             |              |           |       |
| 24/7/2553    | 13:18:27  | 5231              | ATO     | รายศ       | ารยาท       | ดน เ    | เดยจานวน              | จะตดละ  | <u>и</u> –   |                         |             |              |           |       |
| 25/7/2553    | 13:18:27  | 5232              | ATO     |            |             |         |                       |         |              |                         |             |              |           |       |
| 26/7/2553    | 13:18:27  | 5233              | AT0     | 7          | 1           | _       |                       | _       |              |                         |             |              |           |       |
| 27/7/2553    | 13:18:27  | 5234              | ATO     |            |             |         |                       |         |              |                         |             |              |           |       |
| 28/7/2553    | 13:21:10  | 5235              | IRx     |            | N           | N       | Paracet Tab           |         |              | 500 mg                  | -           | 4 เม็ด       |           | - 2.0 |
|              |           |                   |         | -          |             |         |                       |         |              |                         |             |              |           |       |
|              |           |                   |         |            |             |         |                       |         |              |                         |             |              | -         | -2.00 |

### วิธีการดูว่ามียาอะไรคืนบ้าง ดังรูป

ไปที่ Tab รายการคืนยา ก็จะมีรายการยาที่ถูกคืนอยู่ ซึ่งจำนวนยาและราคาของ ยาจะติดลบครับ

#### **Current Profile**

| 🖉 洛 🖸 🕻 😓 🖉 💭 🖕 🗃 🗉 🗉 🗲 🖌 😫 🕒 🕁 🕞 🧟 🖓 🐼 🖝 🔹 🗾 IPD Medication Profile - :: HOSxP :: 3.53.7.20 MySQL 5.1.39-maria-beta [sa@locahost/hos] 💷 🖷                  | X<br>er X - |
|----------------------------------------------------------------------------------------------------|-------------|
| <sup>g</sup> / <sub>2</sub> θ ευσθόσια τουστάδια πουστάδια Inventory πετου Τούε Wrokes<br><sup>g</sup> / <sub>2</sub> θ θ θ θ θ θ θ θ θ θ θ θ θ θ θ θ θ θ θ | \$ × •      |

# ขั้นตอนการสร้าง Profile

6

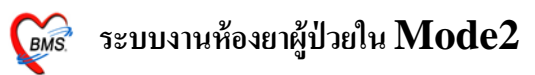

- 1. เลือกวันที่ต้องการจะสร้าง
- 2. ค้นหาแพทย์ โดยการคลิกที่ช่องแพทย์แล้ว กดแป้น Spacbar
- 3. ใส่ชื่อยาที่ช่องเวชภัณฑ์
- 4. ระบุจำนวนและวิธีรับประทาน
- 5. เลือกประเภทยา ว่าต้องการให้เป็นประเภท Continue หรือ One Day
- 6. คลิกปุ่มบันทึก

#### แถบรายการยา (Active)

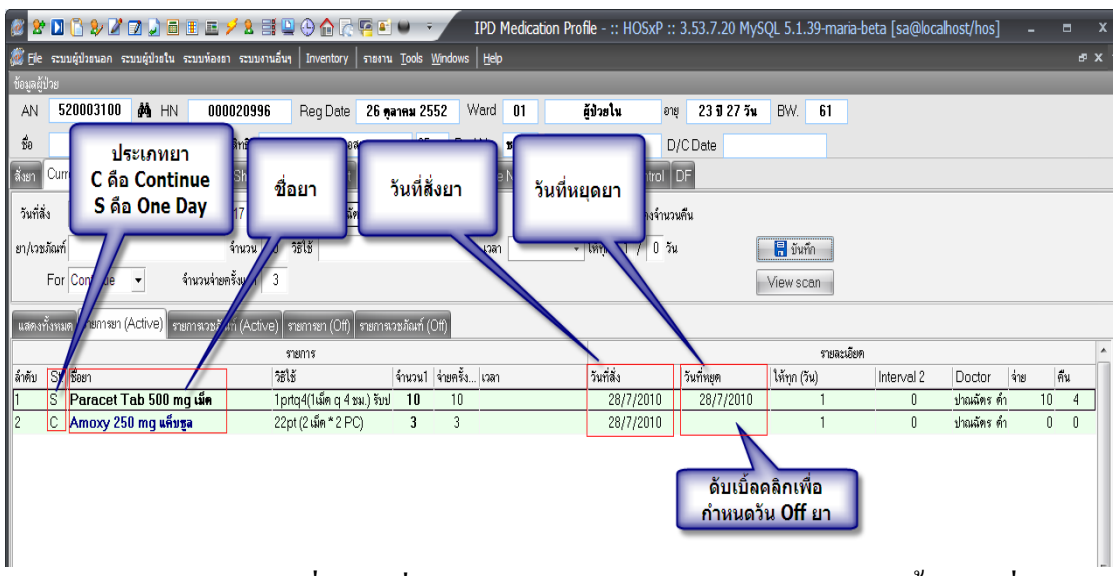

มีไว้สำหรับดูยาที่มีการสั่ง และยังสามารถ Off ยาได้โดยการคับเบิ้ลคลิกที่ช่อง วันหยุดยา ซึ่งจะมีแสดงดังรูป

| IPDRxProfileE  | ditForm                                   | x |
|----------------|-------------------------------------------|---|
| แก้ไขรายกา     | ns Drug profile                           |   |
| รายละเอียด     |                                           |   |
| ผู้สิ่ง        | ปาณฉัตร ดำเกลี้ยง 🗸                       |   |
| ชื่อรายการ     | Amoxy 250 mg แก็บซูล 🗸                    |   |
| จำนวนจ่าย      | 3 🛟 จ่ายครั้งแรก 3 🛟 ให้ทุก 1 🛟 / 0 🛟 วัน |   |
| ชนิตรายการ     |                                           |   |
| วิธีการใช้     | 22pt (2 คลิกเลือกวันหยุด                  |   |
| วิธีการใช้ (พื | แสษ) ยกเลิกการ                            |   |
| เวลาให้        | หยุดยา                                    |   |
| วันเริ่ม       | 28/7/2553 - วันหยุด - Clear off date      |   |
|                |                                           |   |
| ลบรายการ       | ตกลง ปิด                                  |   |

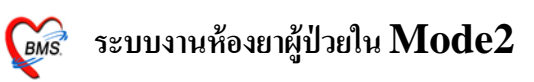

### เมื่อทำการหยุดยาแล้วกึให้มาคลิกที่ปุ่ม ตกลง ครับ

## การกำหนดสูตรการสั่งจ่ายยาผู้ป่วยใน

| 🧑 IPDP rofile Fo         | ormulaForm   |            |                     |                                       |        |        |               |                   |
|--------------------------|--------------|------------|---------------------|---------------------------------------|--------|--------|---------------|-------------------|
| กำหนดสูดรก               | ารสิ่งจ่ายยา | าผู้ป่วยใง | ใส่ชื่อสตร และใ     | ส่ยา/เวชภัณ                           | ฑ์ จาก | นั้นกด | าป่ม "เข้     | <sup>ໍ່</sup> ານ" |
| ชื่อสูทร                 | test         |            |                     |                                       |        |        |               |                   |
| ชื่อยา/เวชภัณฑ์<br>จำนวน | 2 ควา        | เมถี่ 3    | ประเภท Continue 🔻   | วิธีไข้                               |        |        |               | เพิ่ม             |
| ลำตับ ชื่อร              | ายการ        | ,          | วิธีใช้             |                                       | SPUse  | จำนวน  | ดวามถี่ (วัน) | ประเภท            |
| 1 LAI                    | MIVUDINE ."  | ТАВ (3     | Click here to add   | i a new row<br>ir) รับประทานครั้งละ " |        | 1      | 3             | Continue          |
| ▶ 2 PA                   | RACETAMO     | า<br>โรายศ | าารยา/เวชภัณฑ์ จะ   | ง รับประทา                            |        | 2      | 3             | Continue          |
|                          |              | ปรา        | กฏในช่องค้านล่าง    |                                       |        |        |               |                   |
|                          |              | จาก        | นั้นกคปุ่ม "บันทึก" |                                       |        |        |               |                   |
|                          |              |            |                     |                                       |        |        |               |                   |
|                          |              |            |                     |                                       |        |        |               |                   |
| <b>H 4 4  F H H</b>      | + - ▲ ✓ ×    | ୲୶⋇⊯ଵ      | <                   |                                       | 1111   |        |               | >                 |
| แก้ไขสูตร                |              |            |                     |                                       |        | Ú      | ันทึก         | ปิด               |

จะเป็นการกำหนดสูตรยาที่จะใช้กับคนไข้ ซึ่งสามารถกำหนดโดยการพิมพ์ชื่อยา ในช่องชื่อยา/ เวชภัณฑ์ ใส่วิธีใช้ จำนวนที่จ่ายยา หลังจากนั้นก็คลิกปุ่ม เพิ่ม ถ้าต้องการ บันทึกก็ให้คลิกปุ่มบันทึกครับ